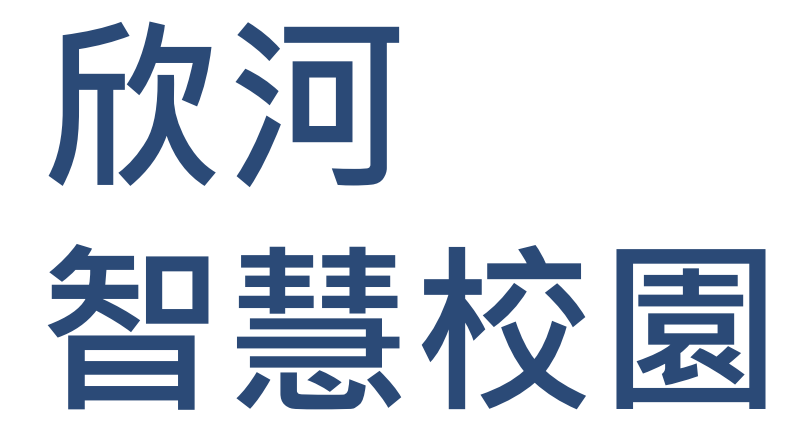

### 【學生版】功能操作說明

### 智慧校園的組成

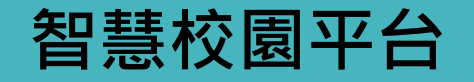

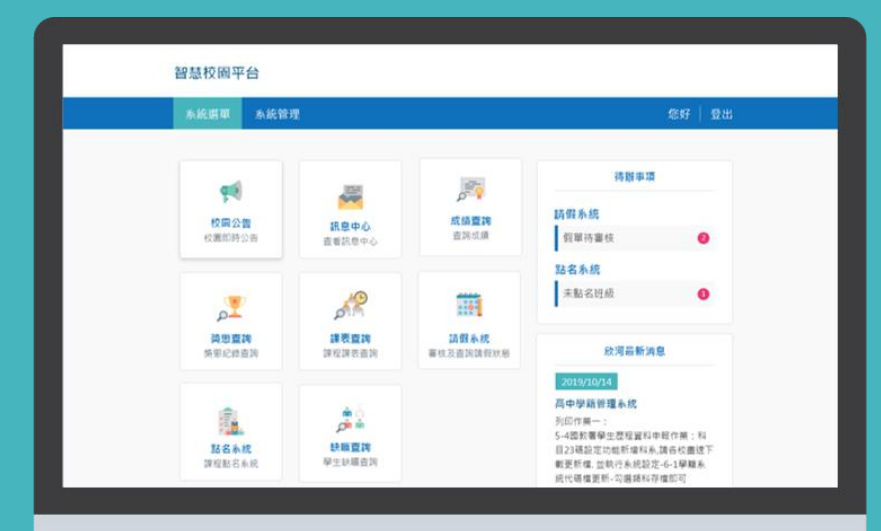

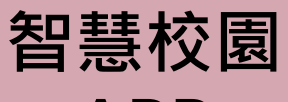

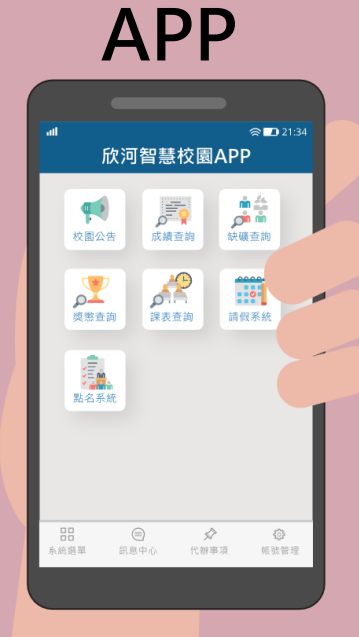

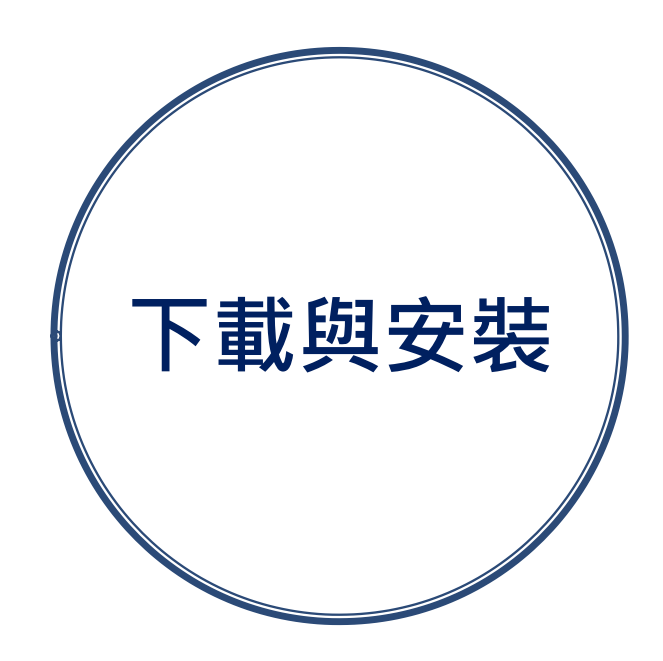

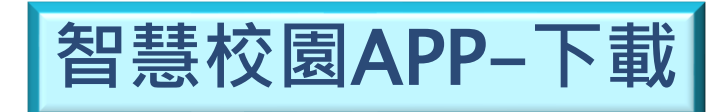

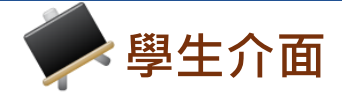

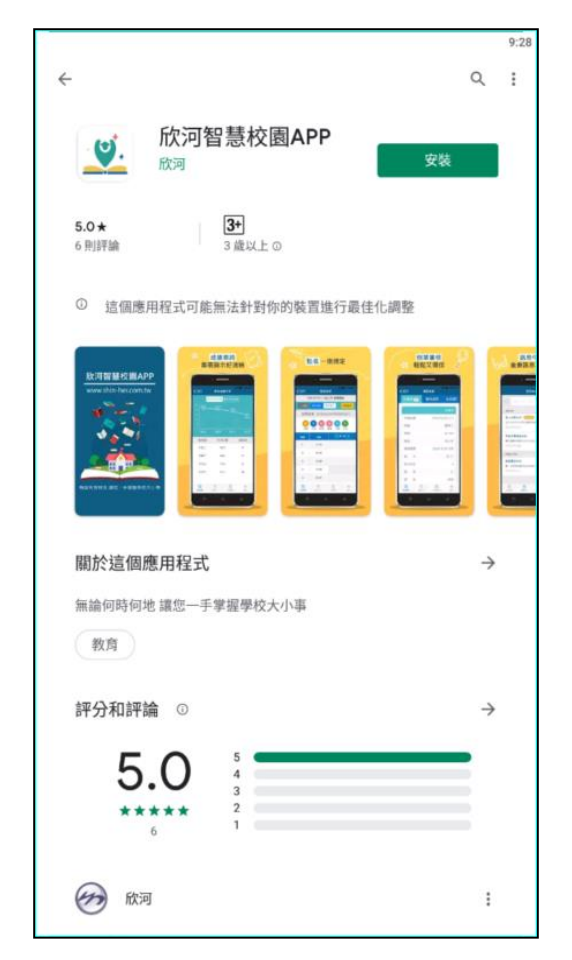

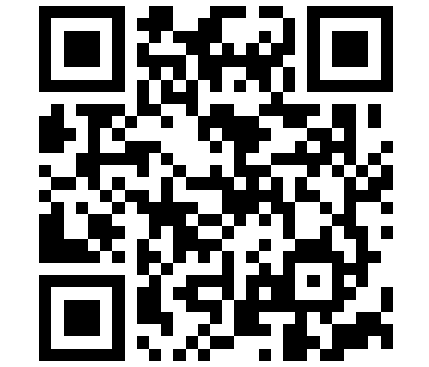

QR Code

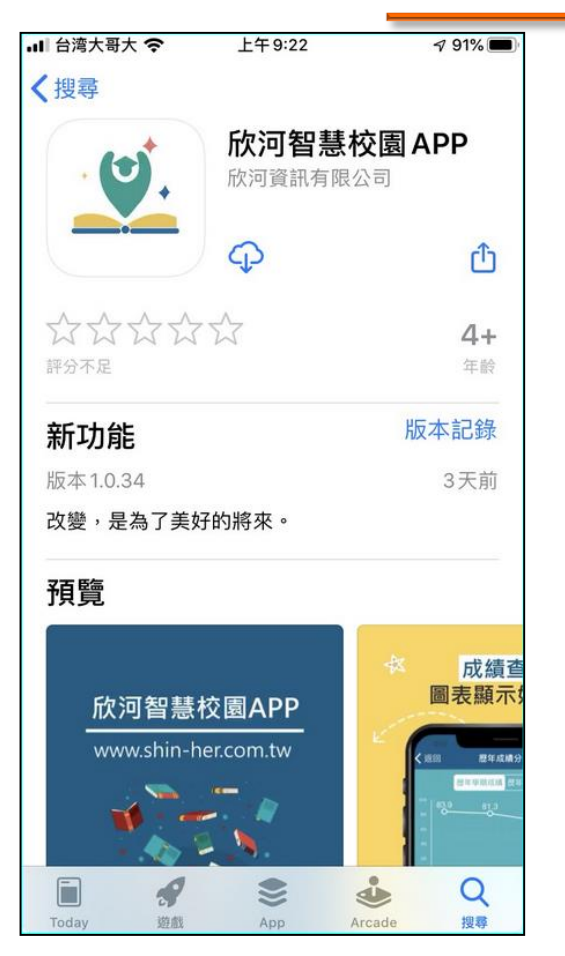

iOS App Store

Android Google Play

## 智慧校園APP

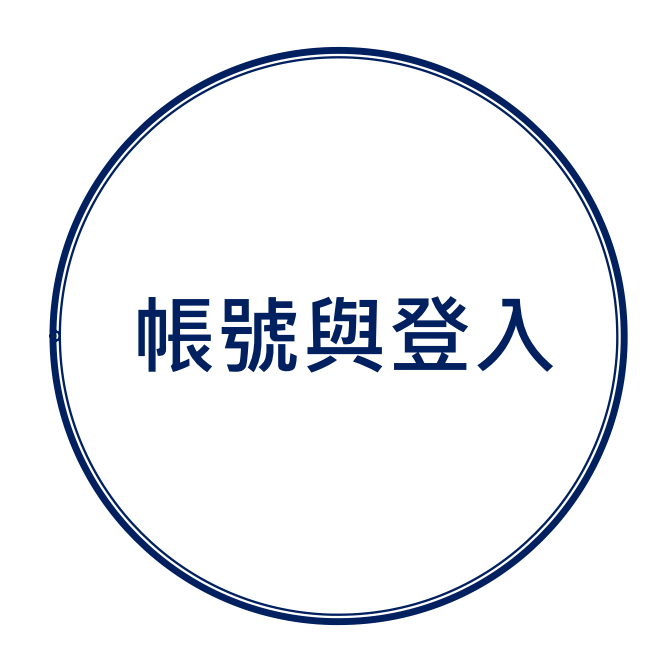

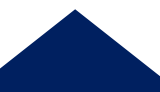

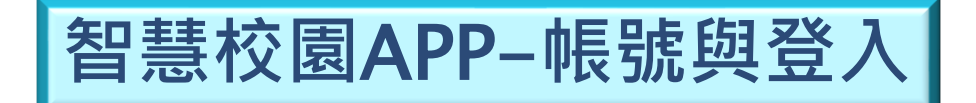

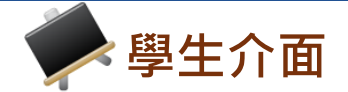

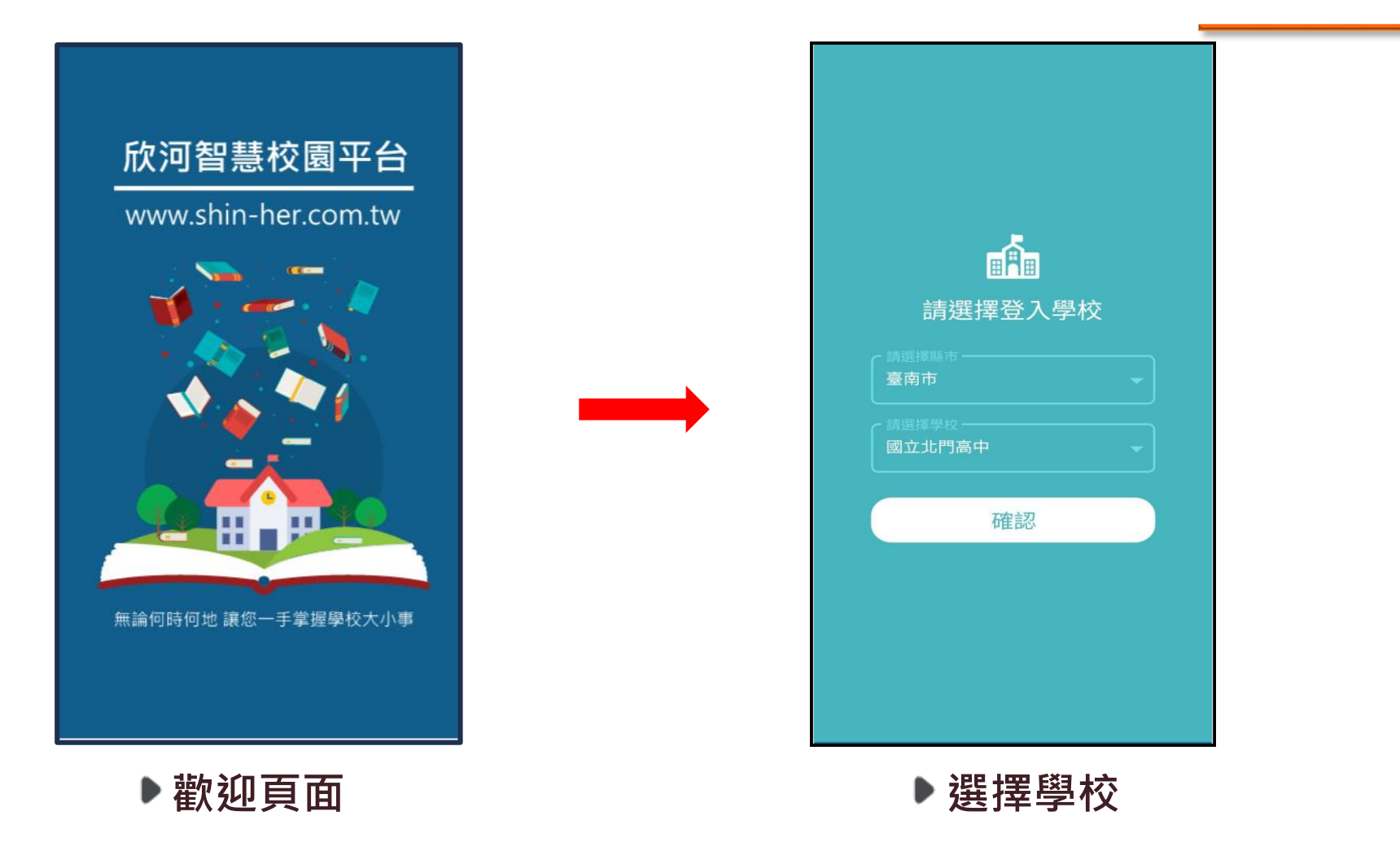

※註:若學校或身份選擇錯誤,可在登入頁面中,點選 「切換學校」重新選擇。

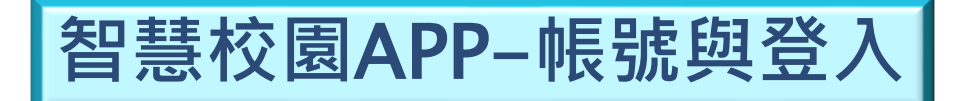

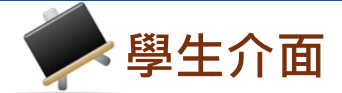

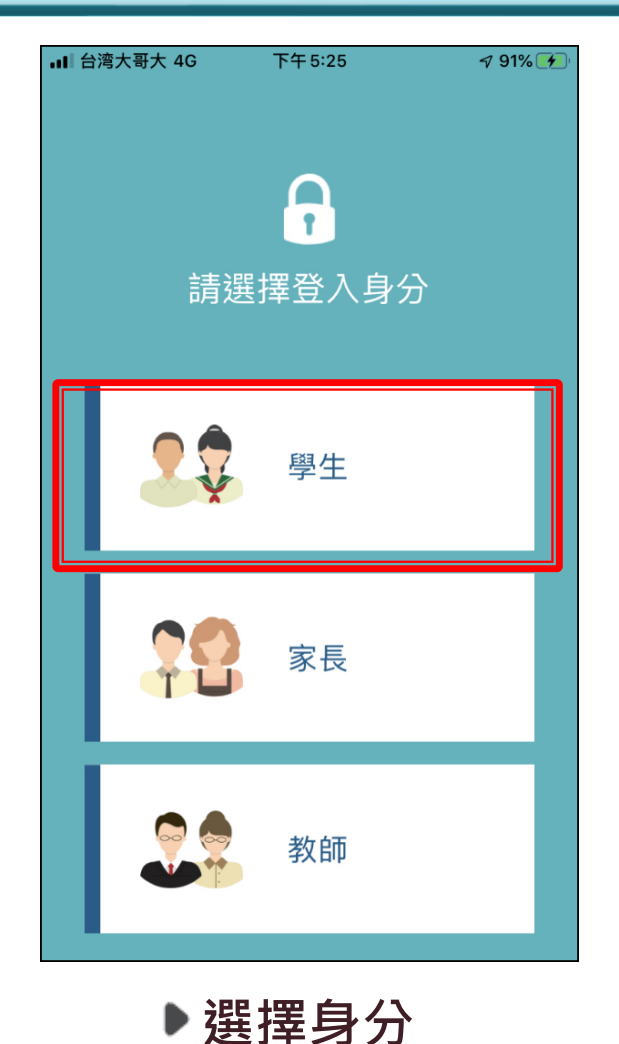

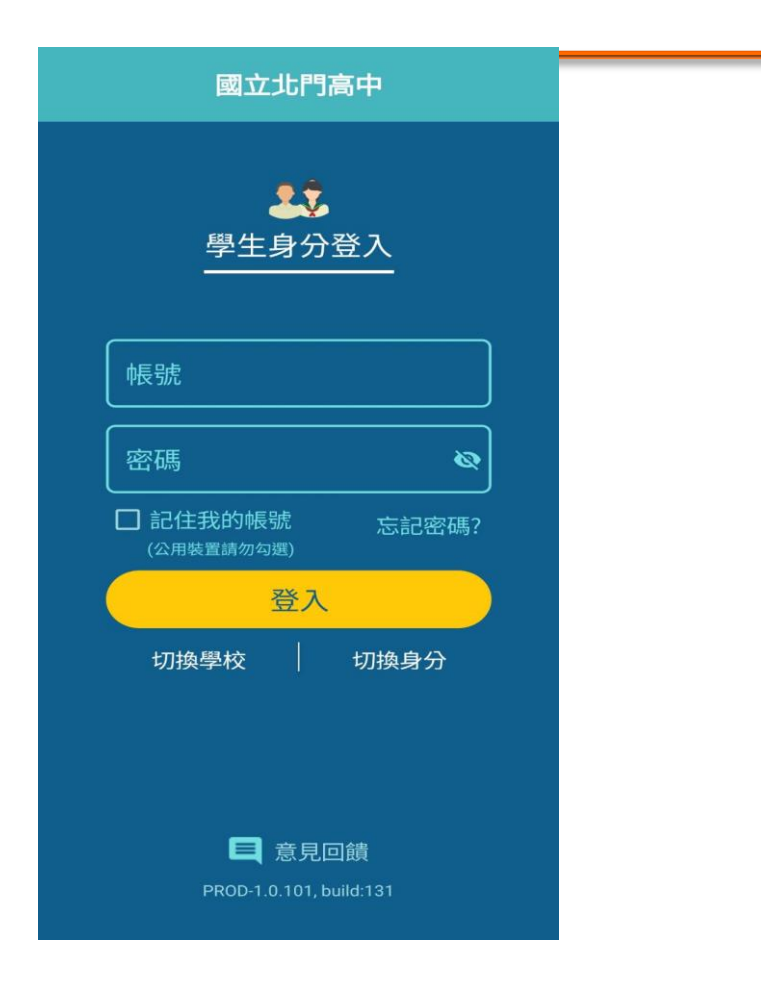

▶ 輸入帳密 使用欣河線上查詢系統既 有的帳號密碼登入即可。

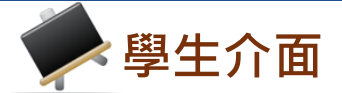

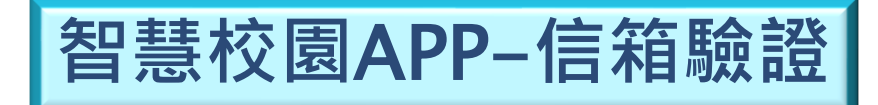

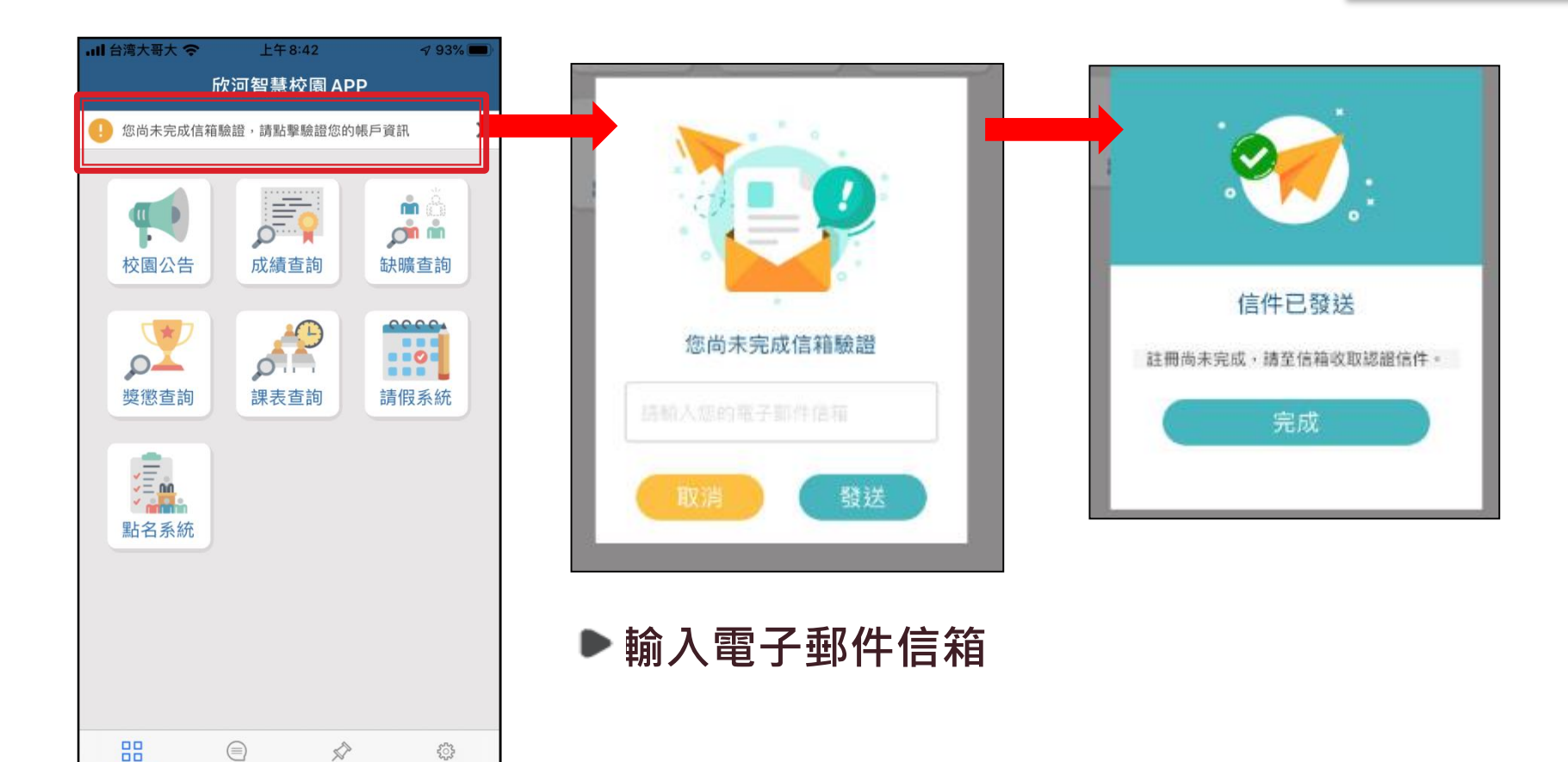

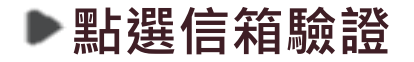

待辦事項

設定

訊息中心

系統選單

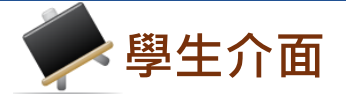

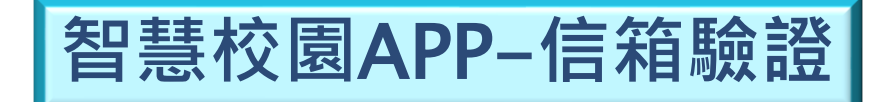

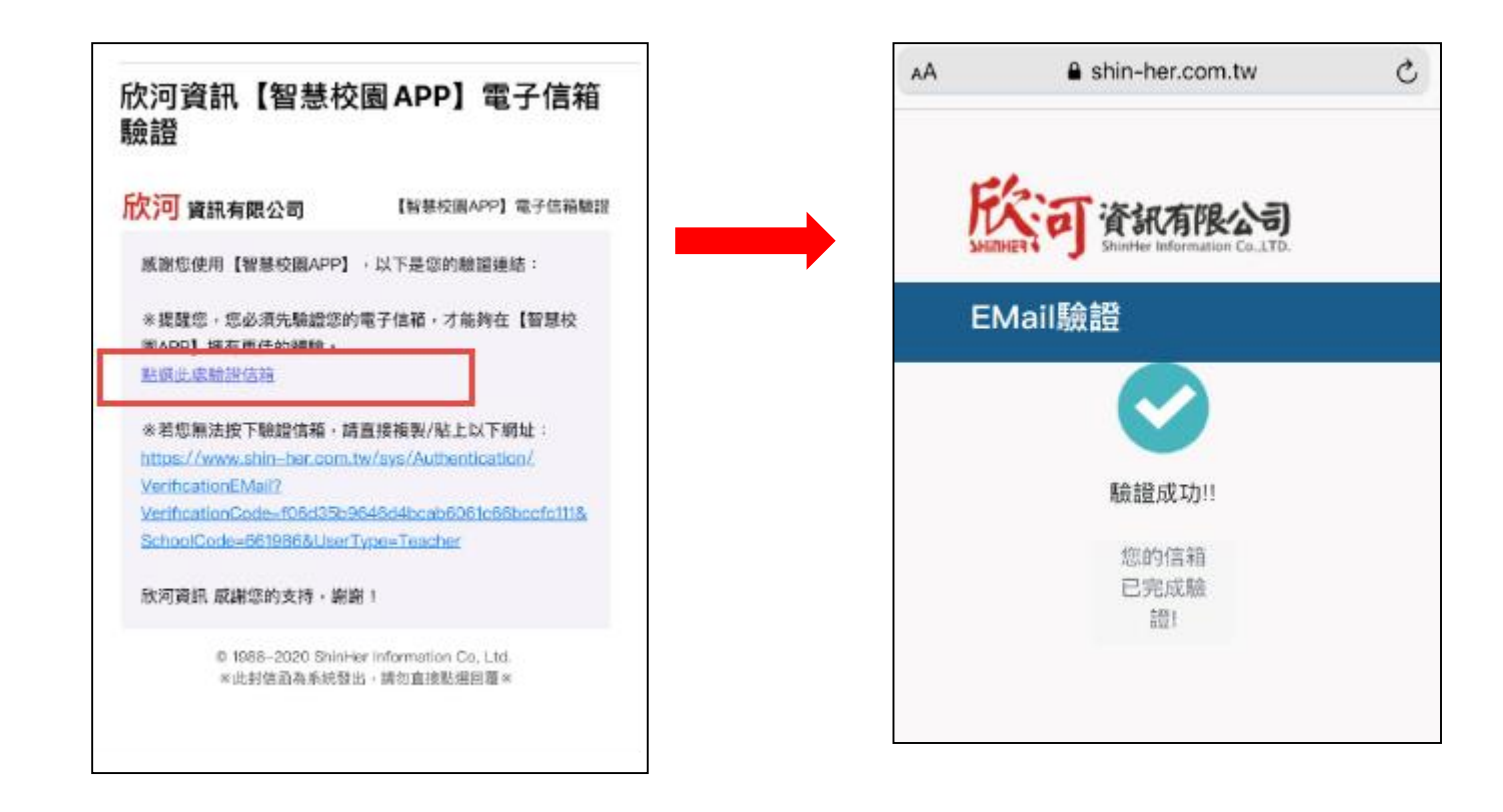

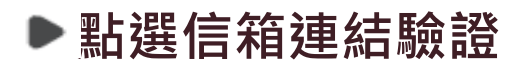

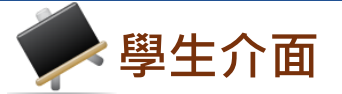

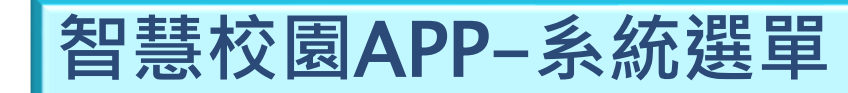

#### 國立北門高中智慧校園APP

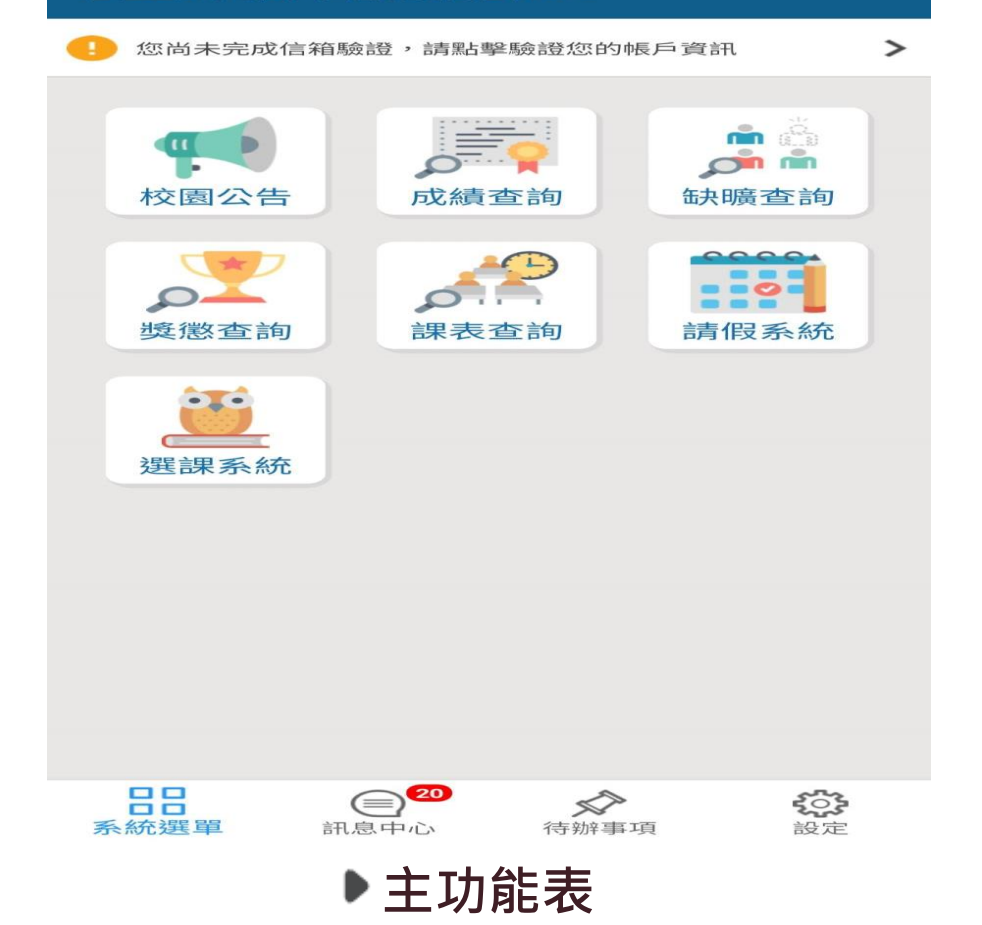

※註:依照學校採購系統及登入身分的不同,主功能表選單 項目會有部分差異。

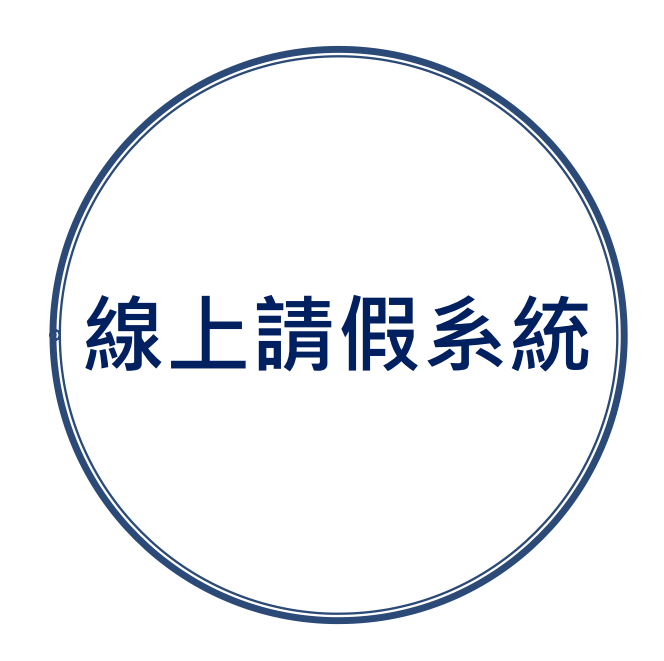

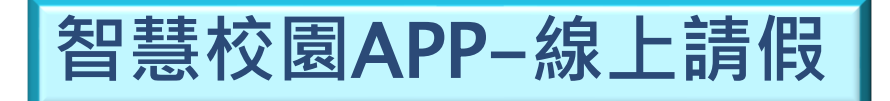

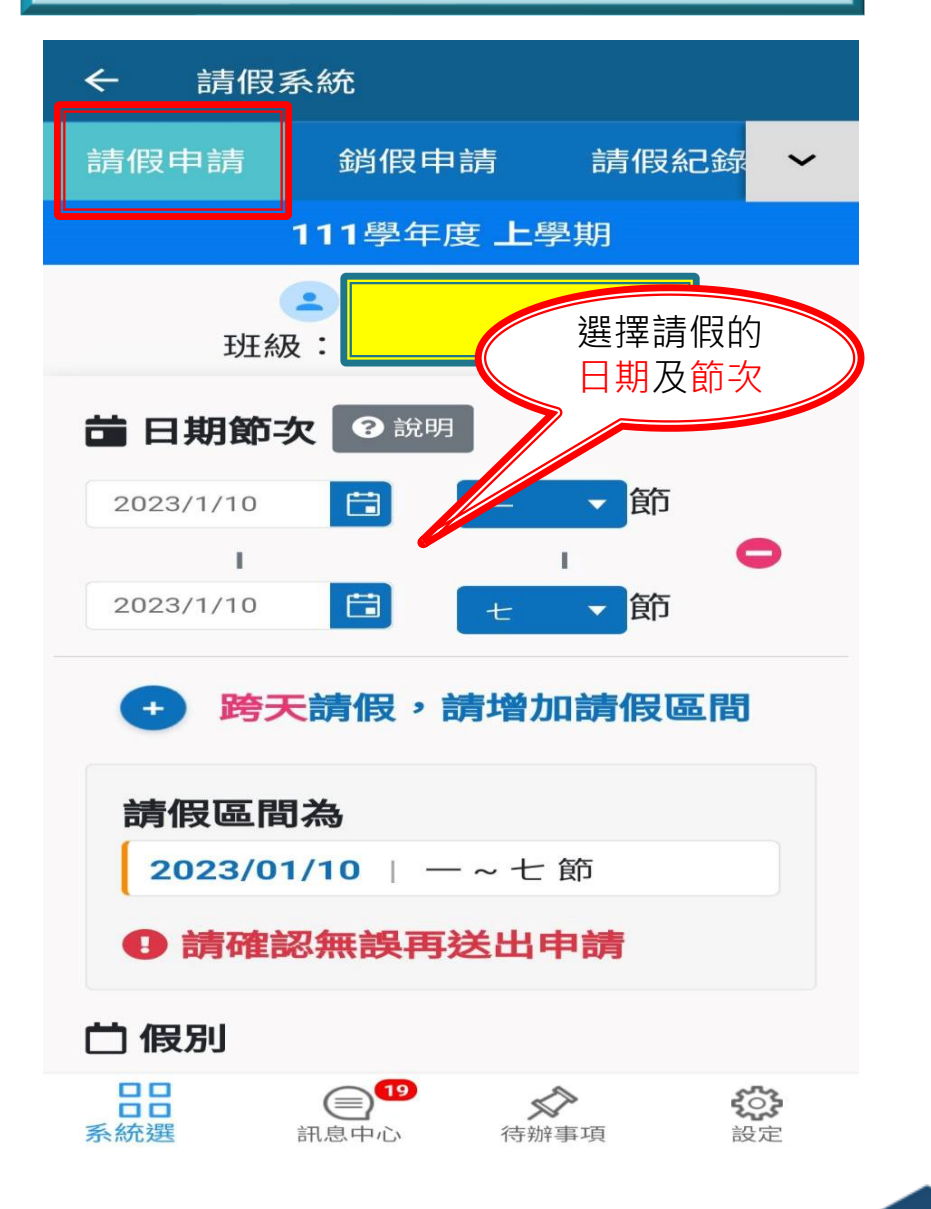

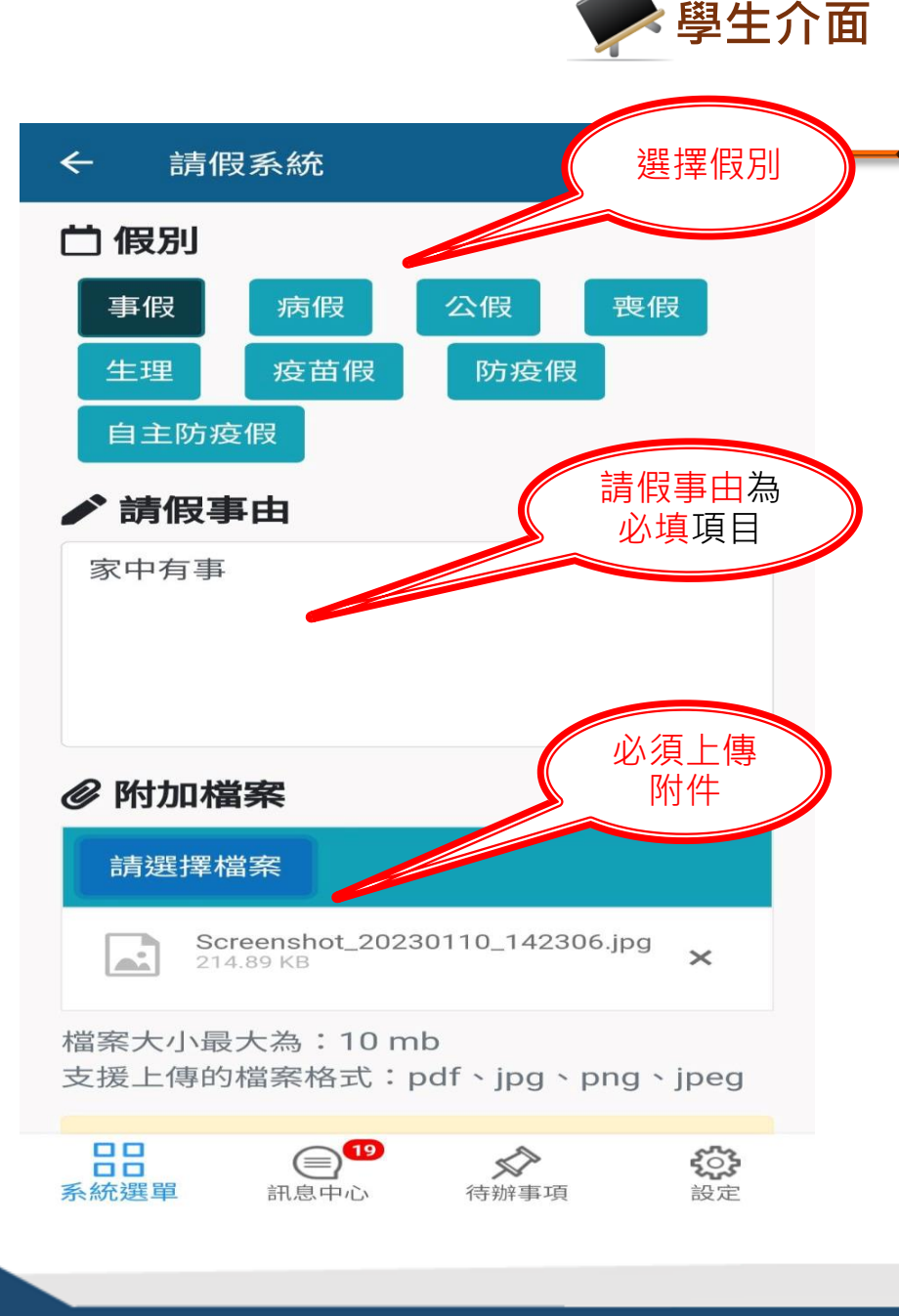

WE

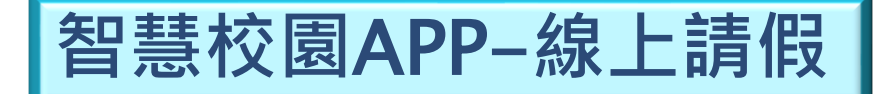

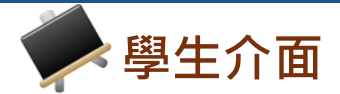

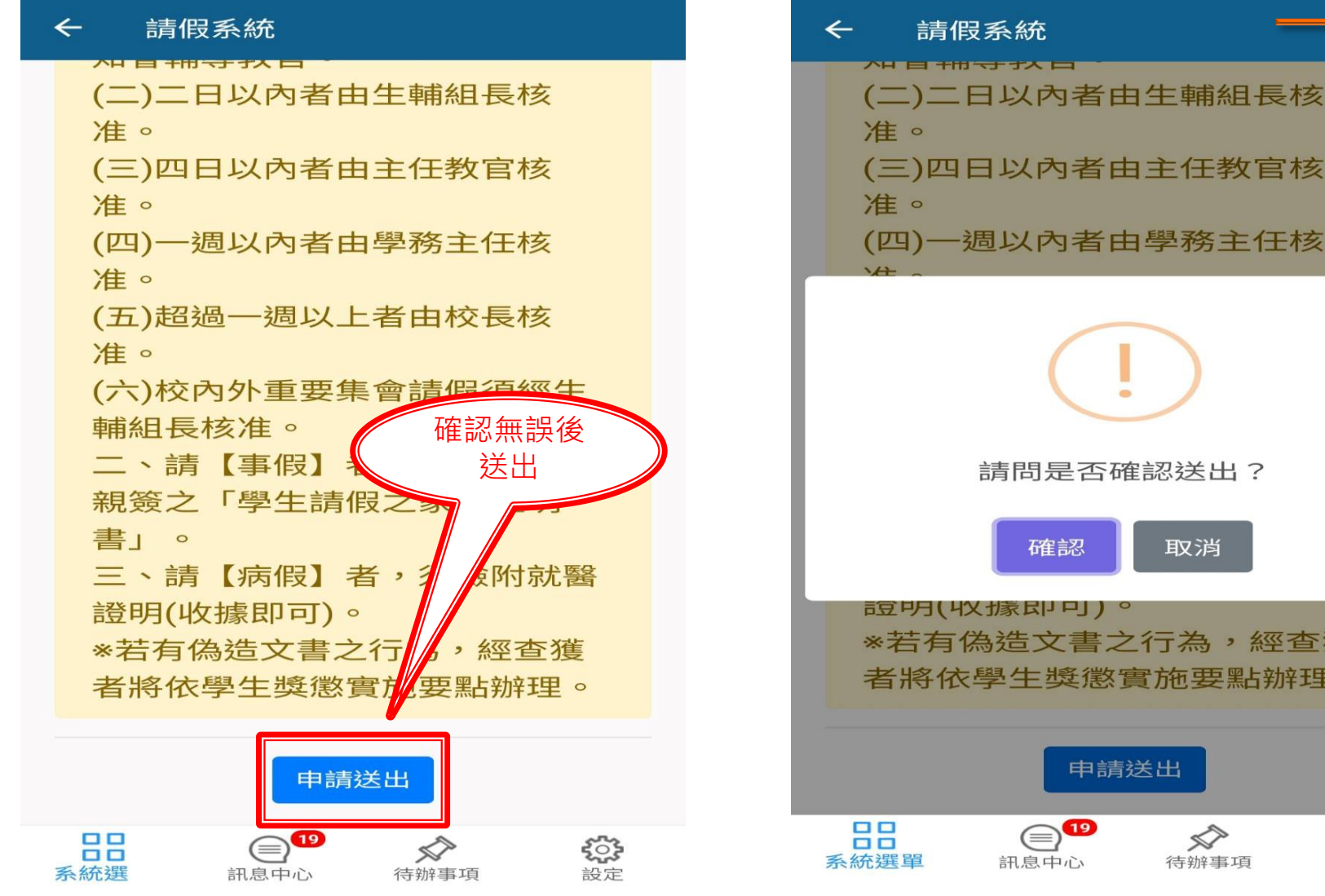

# (三)四日以內者由主任教官核 (四)一週以內者由學務主任核 請問是否確認送出? 取消

\*若有偽造文書之行為,經查獲 者將依學生獎懲實施要點辦理。

#### 申請送出

 $\checkmark$ 待辦事項

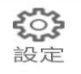

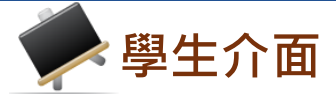

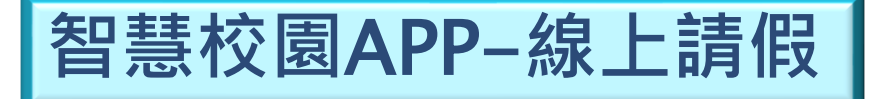

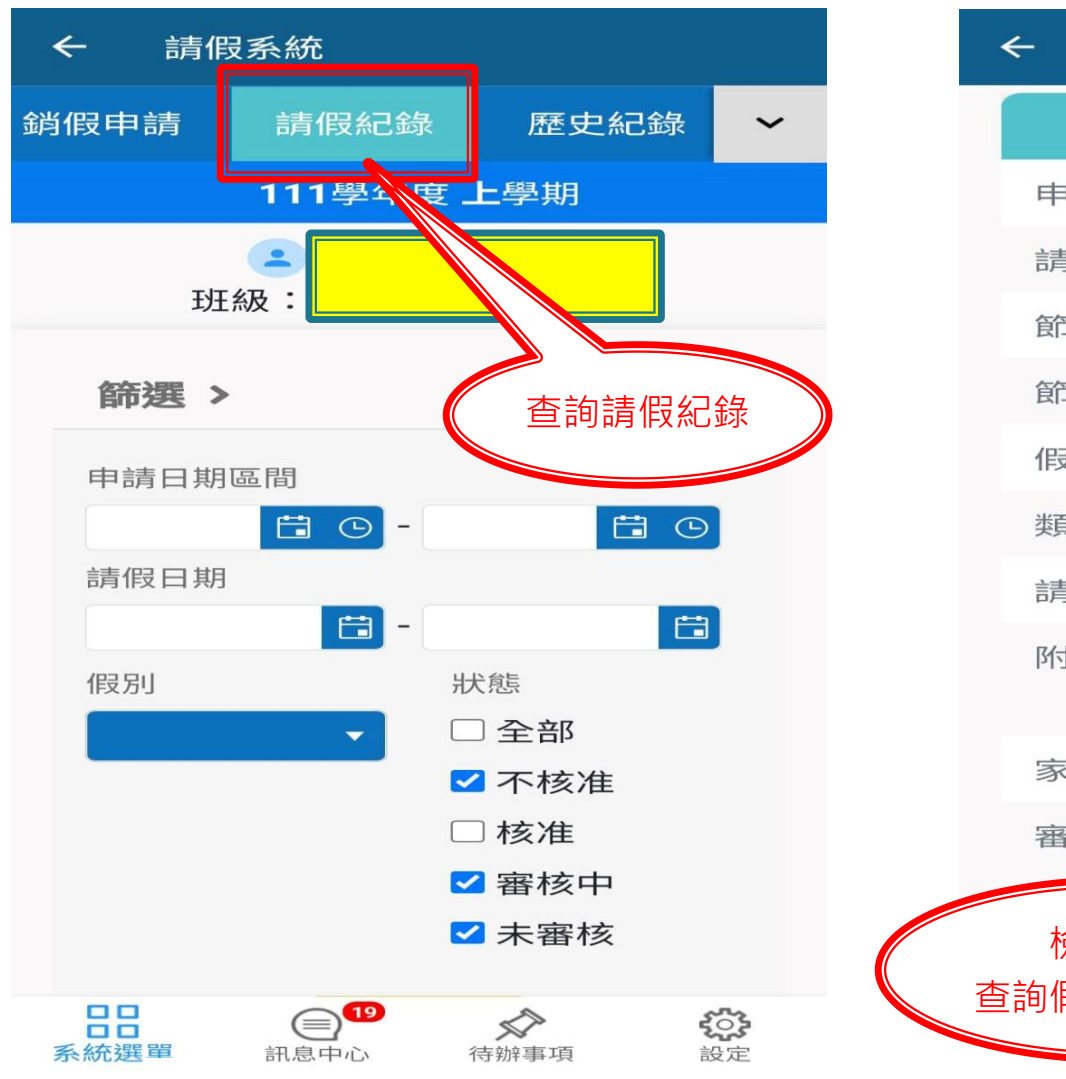

|                                                 | ← 請假系統 |
|-------------------------------------------------|--------|
| 未審核                                             |        |
| 2023/01/10 (二)                                  | 申請日期   |
| 2023/01/10 (二)                                  | 請假區間   |
| -~t                                             | 節 次    |
| 7                                               | 節次合計   |
| 書                                               | 假 別    |
| 請假                                              | 类頁     |
| 家中有事                                            | 請假事由   |
| Screenshot_202301<br>10_142306.jpg              | 附件     |
| ⊗ 尚未確認                                          | 家長確認   |
| 未審核 修改資訊                                        | 審核結果   |
| 取消假單 検視關卡                                       | ~      |
| く         く           心         待辦事項         設定 |        |

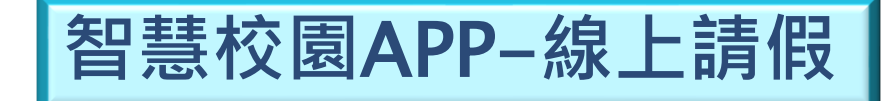

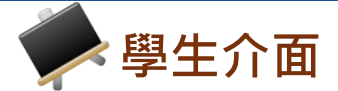

| ←  | 請假系統 |                |
|----|------|----------------|
|    |      | 2023/01/10 ()  |
| 請作 | 日回日  | 2023/01/10 (二) |

#### 檢視關卡

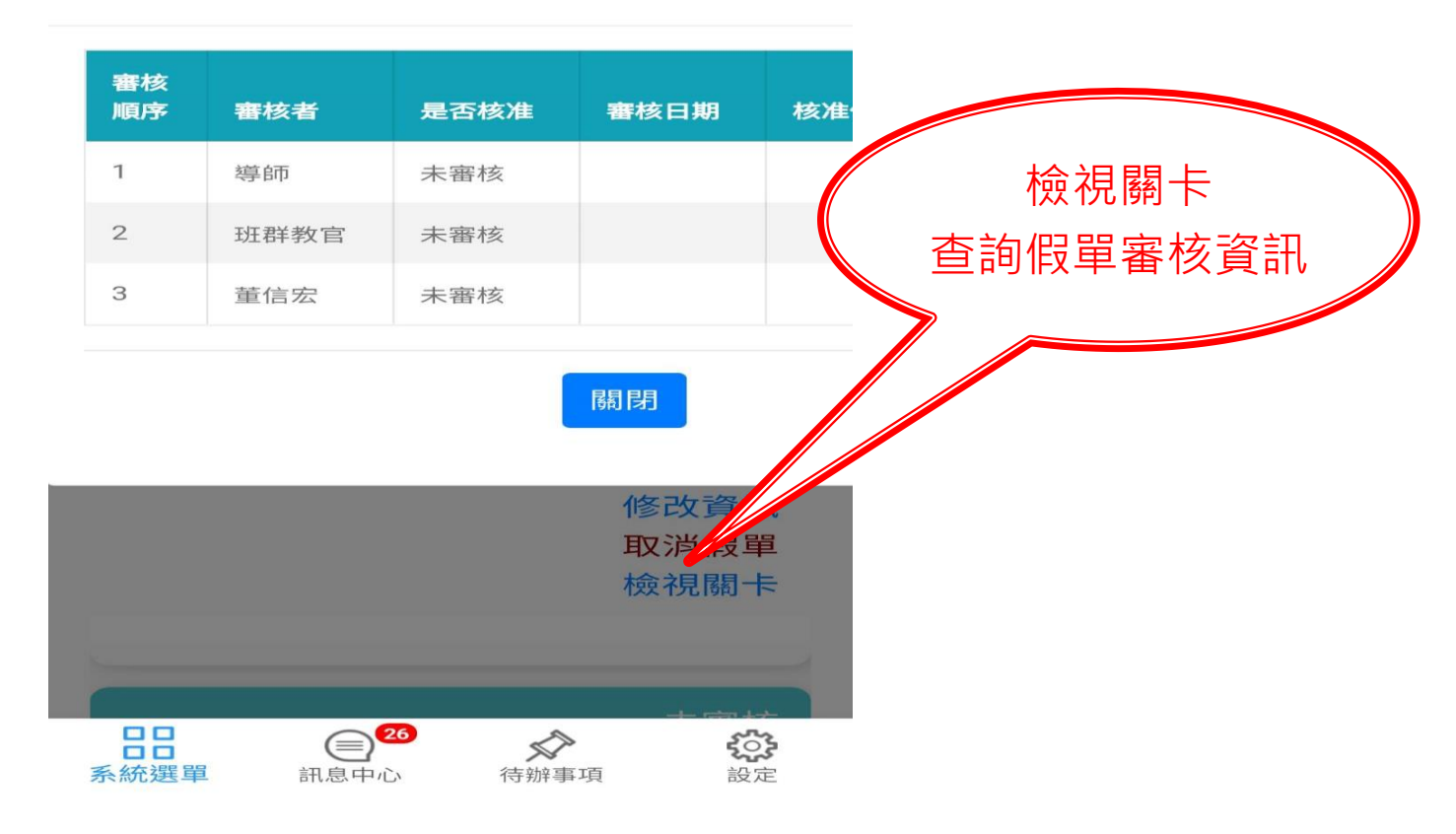

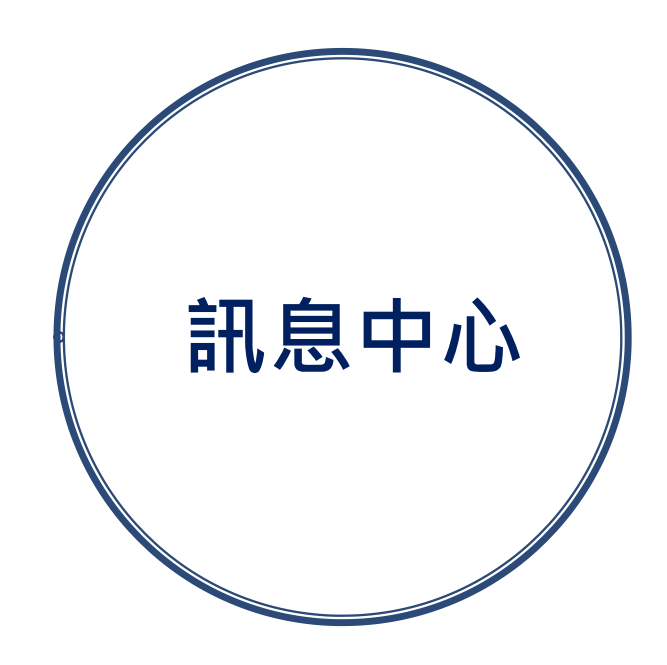

### 智慧校園APP-訊息中心

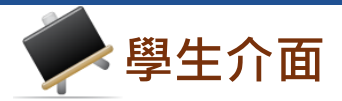

#### 國立北門高中智慧校園APP

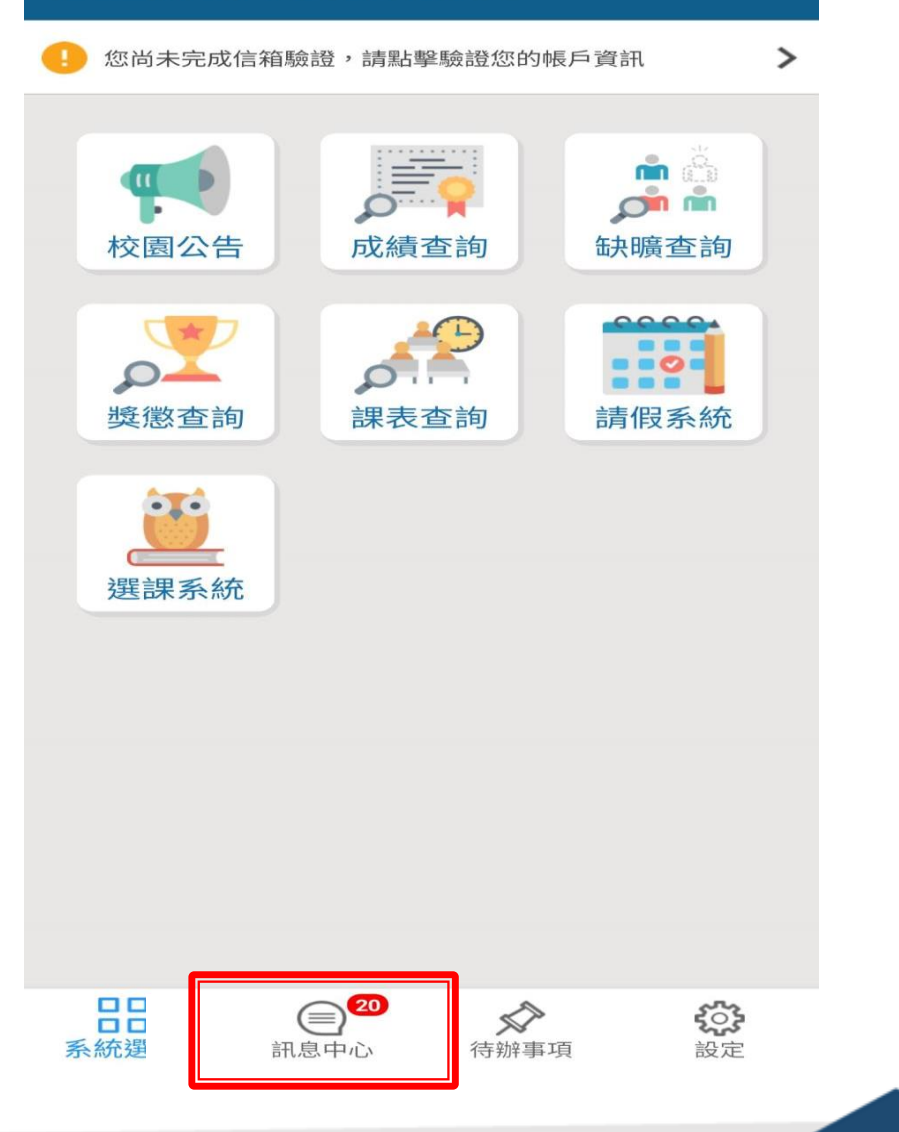

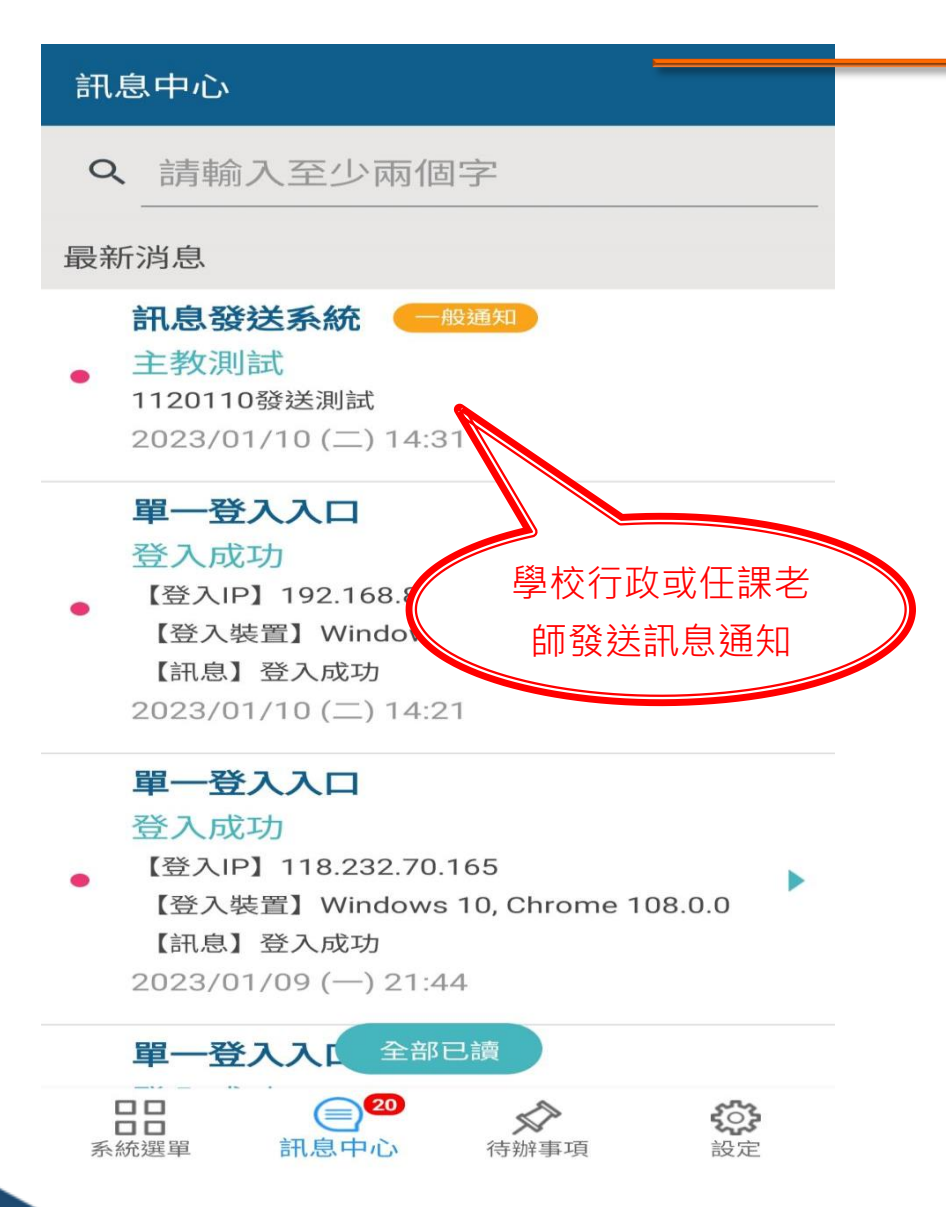

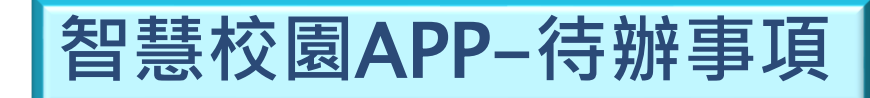

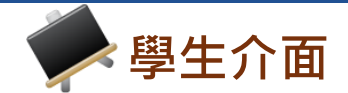

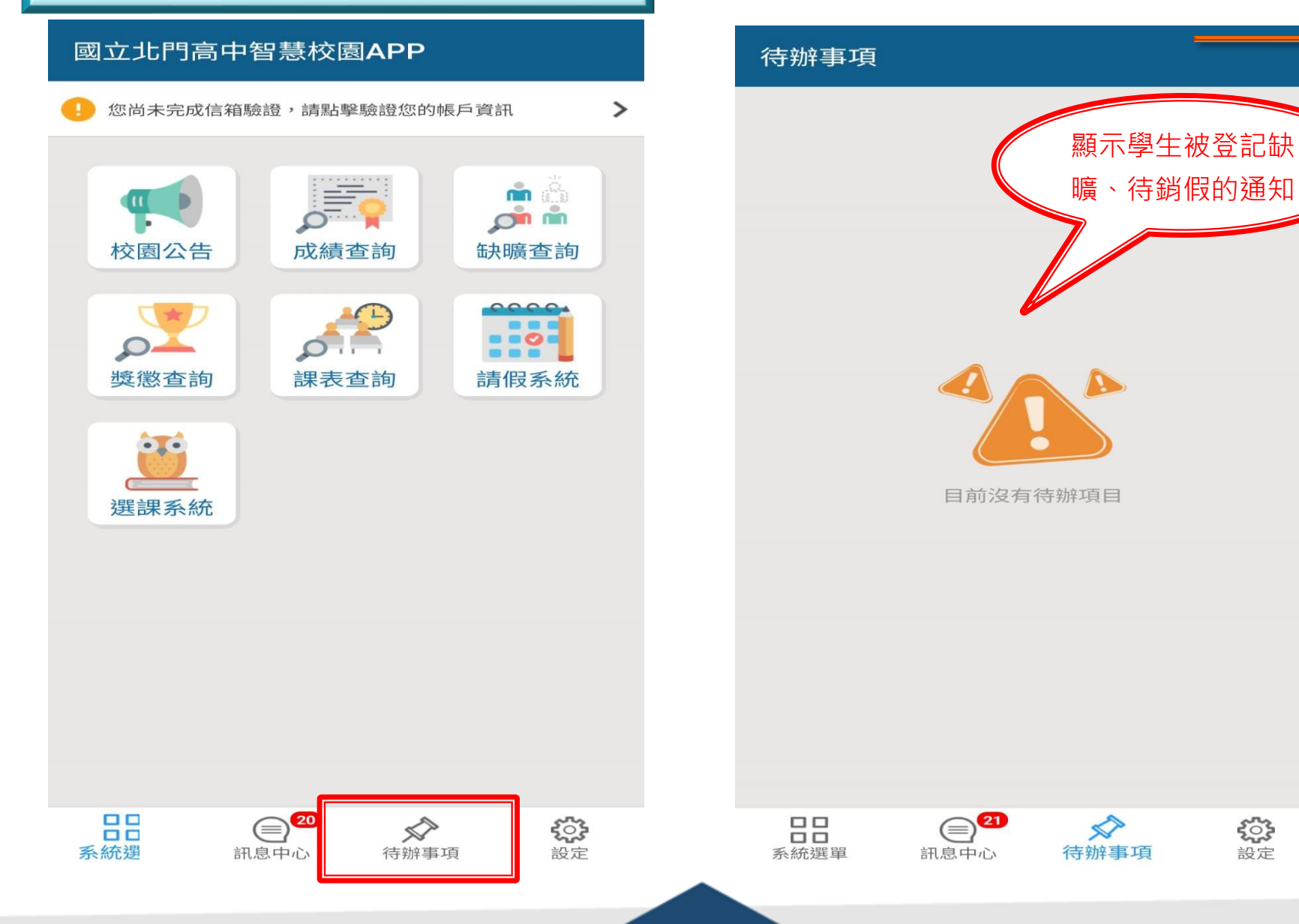

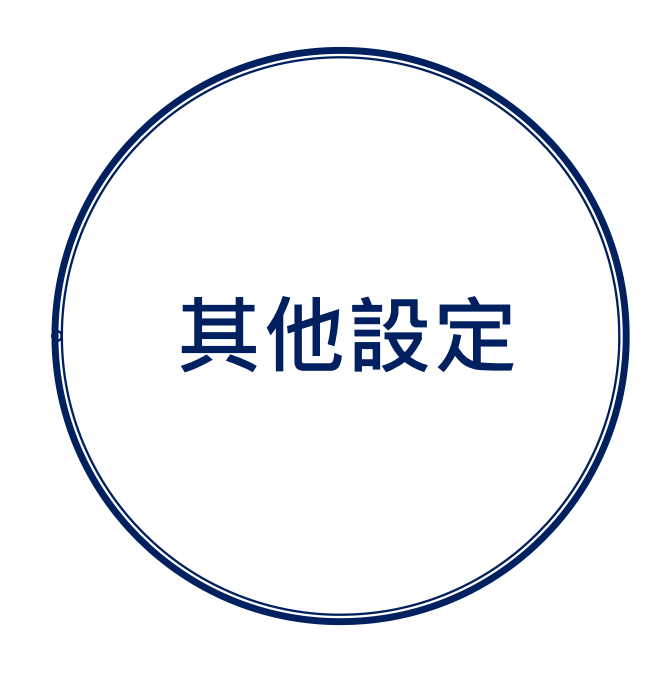

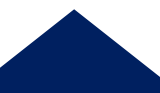

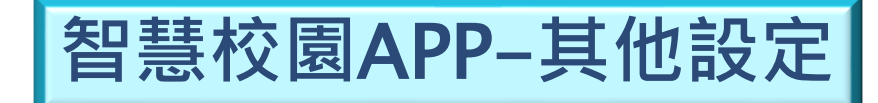

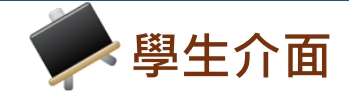

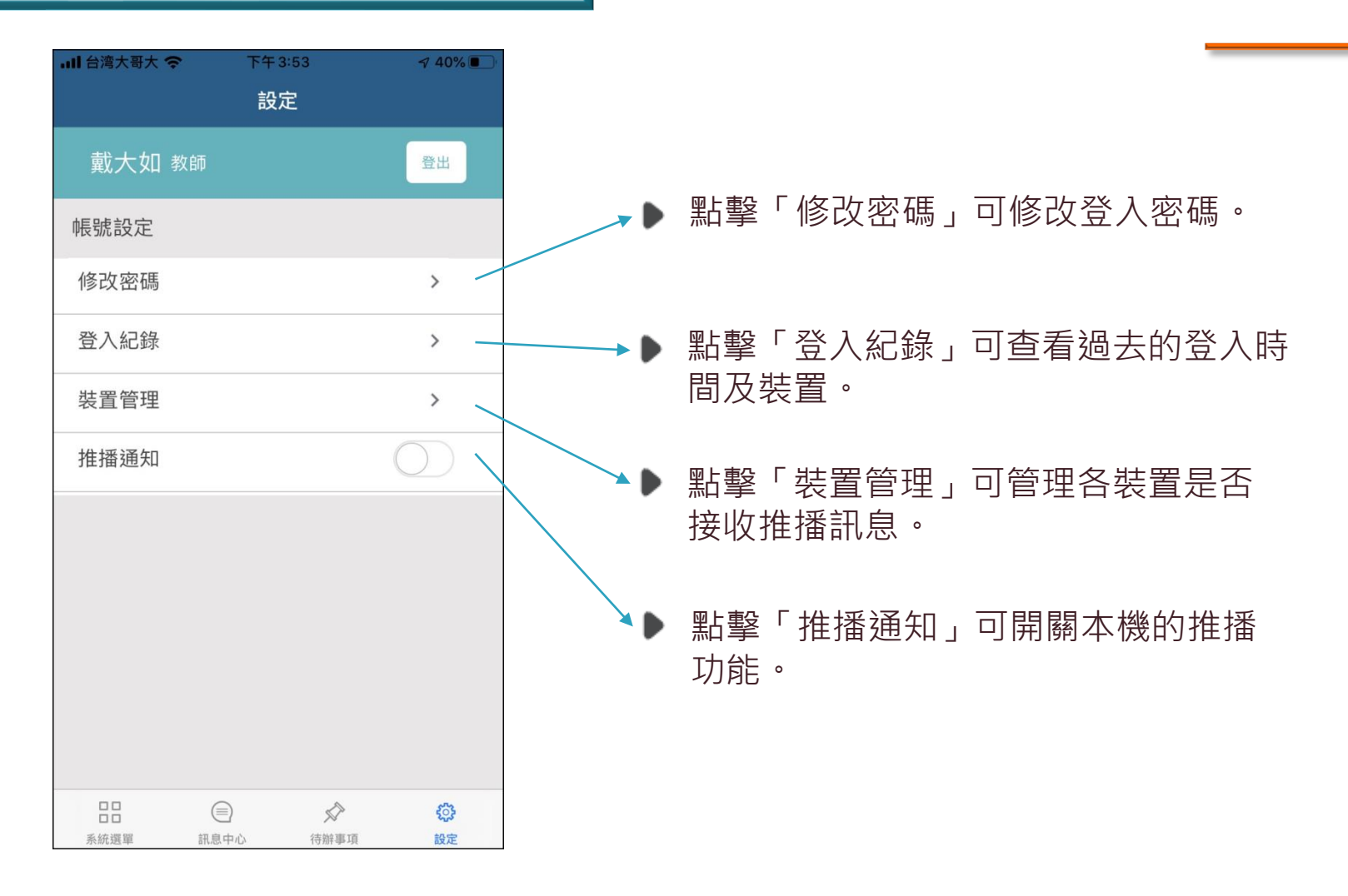

▶設定

# 智慧校園平台

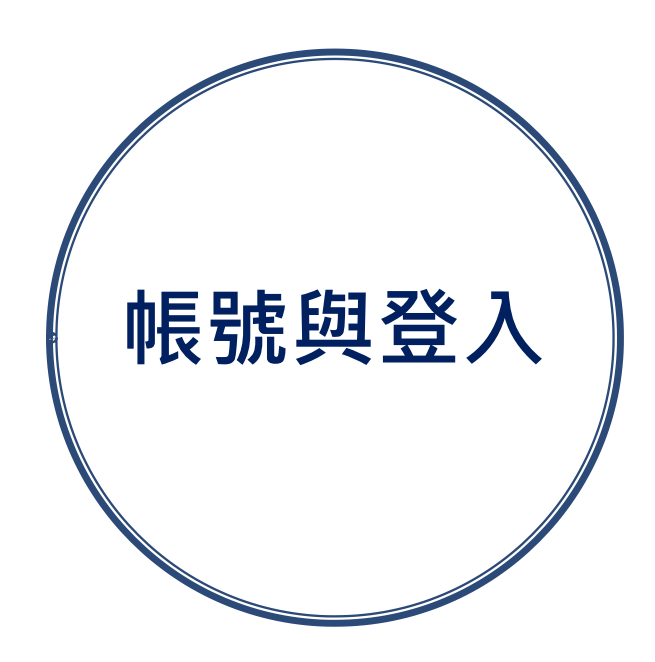

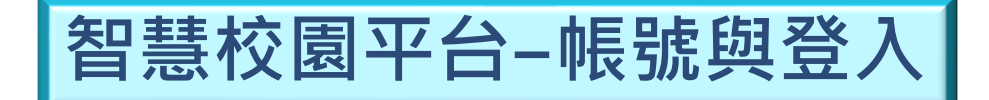

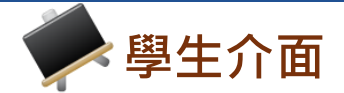

| 學生            | 家長                 | 教師   |
|---------------|--------------------|------|
| L 帳號<br>請輸入帳到 | 壳                  |      |
| 會 密碼<br>請輸入密碼 | 医治                 |      |
| □ 保持登入(       | (公用電腦請勿勾選 <b>)</b> | 忘記密碼 |
|               | 登入                 |      |
|               |                    |      |
|               |                    |      |

登入頁面

※註:請使用欣河線上查詢系統既有的帳號密碼登入即可。 輸入密碼時,請注意英文大小寫,如不知道密碼請 與註冊組確認。

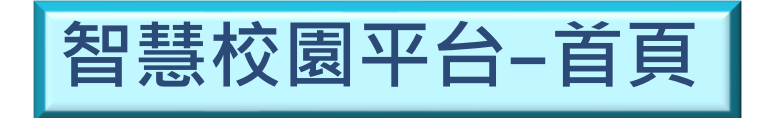

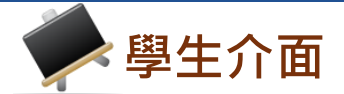

| <b>於河</b> 國立北門語<br>智慧校園平台       | 高中                         |                                                  | <b>您好</b> (10) (10) (10) (10) (10) (10) (10) (10) |
|---------------------------------|----------------------------|--------------------------------------------------|---------------------------------------------------|
| 「茶首頁」                           |                            |                                                  |                                                   |
|                                 |                            |                                                  | 待辦事項                                              |
| 校園公告                            | 訊息中心                       | 線上查詢系統                                           | 線上點名系統                                            |
| 校園即時公告                          | 查看訊息中心                     | 各式成績輸入查詢                                         | 尚未點名節次 3                                          |
| <b>線上點名系統</b><br>線上進行點名作業       | <b>線上請假系統</b><br>申請及查詢請假狀態 | <b>11.10.1000</b><br><b>11.10.100</b><br>依對象發送訊息 |                                                   |
| <b>學生學習歷程系統</b><br>紀錄學生的學習軌跡及表現 |                            |                                                  |                                                   |

#### ▶首頁主功能表

※註:依照學校採購系統及登入身分的不同,主功能表選 單項目會有部分差異。

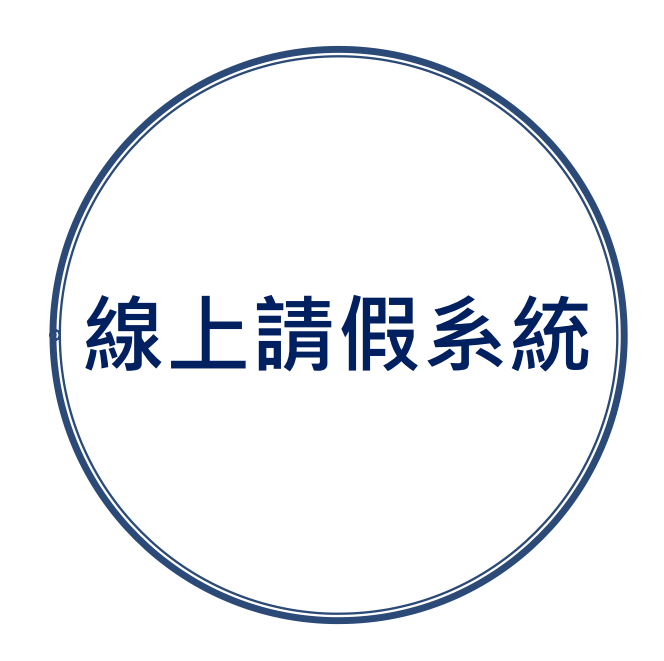

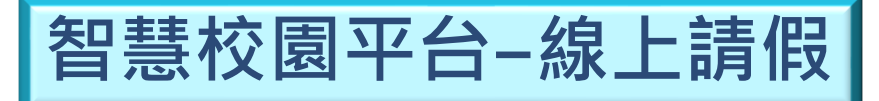

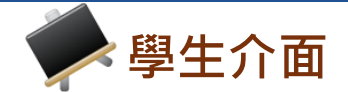

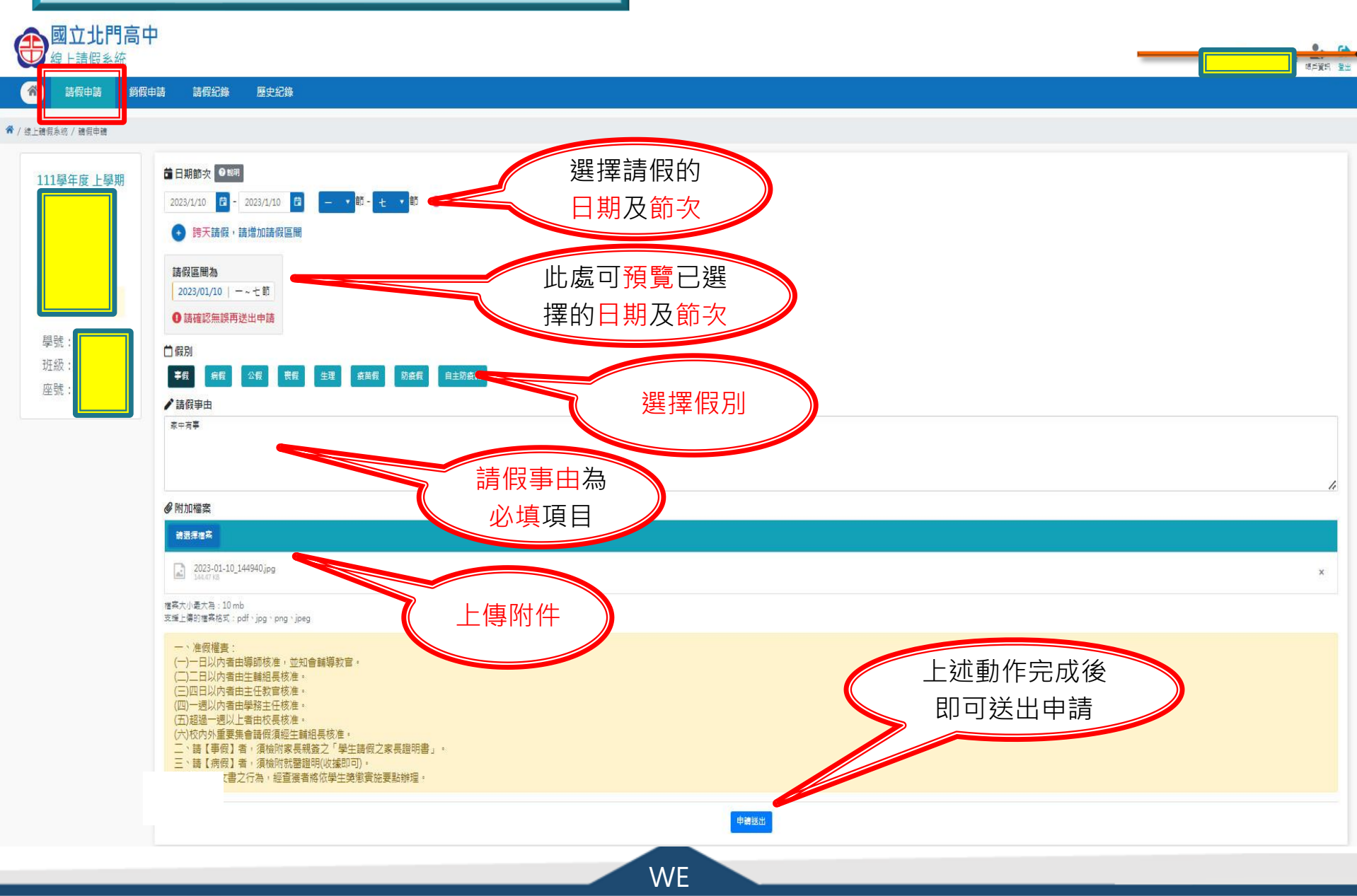

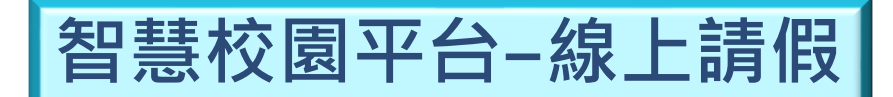

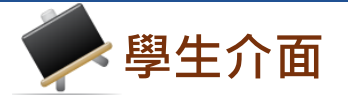

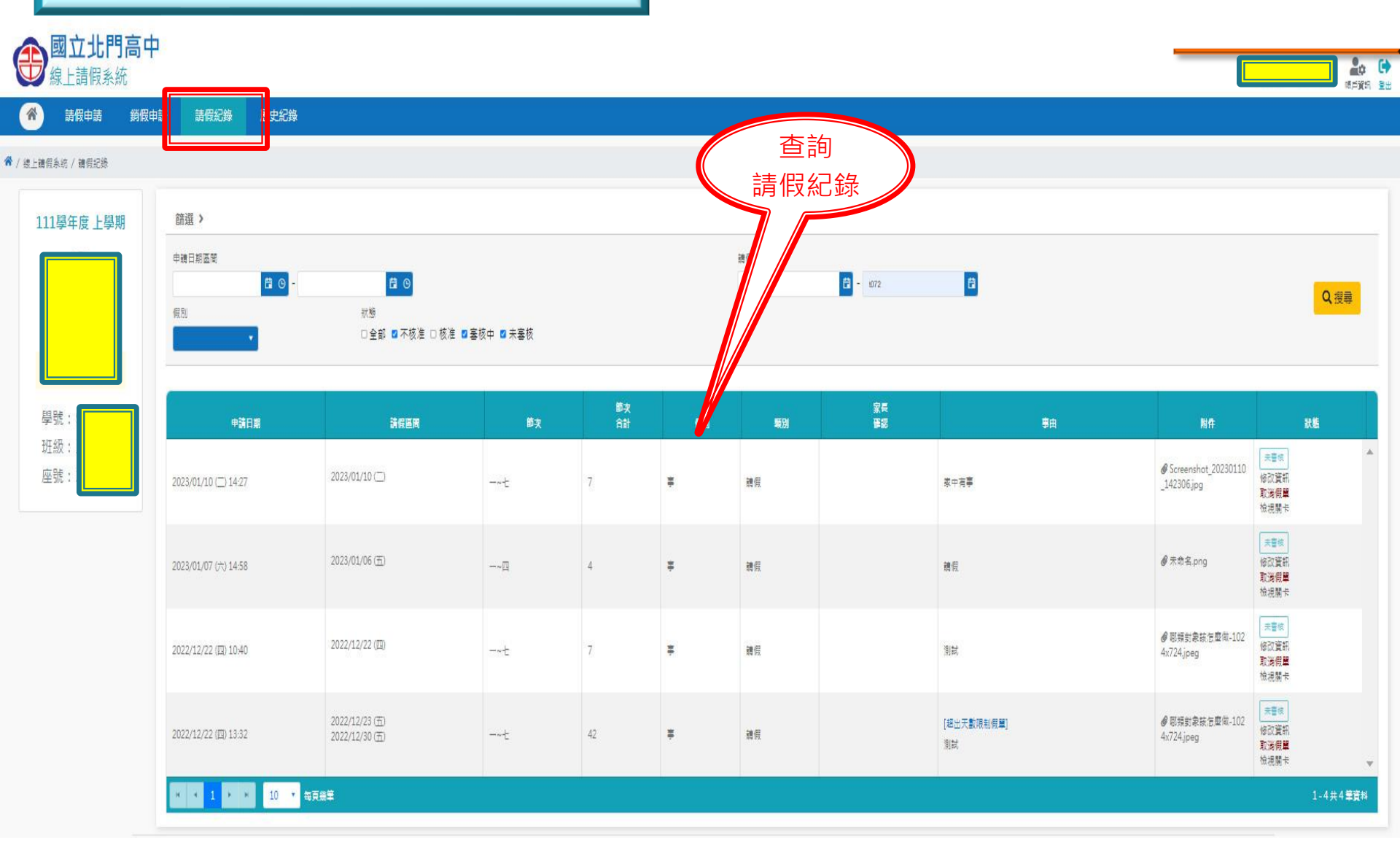

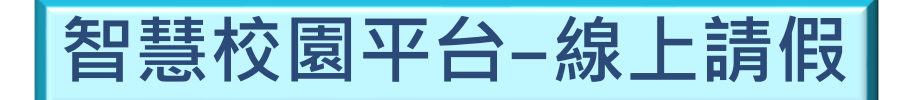

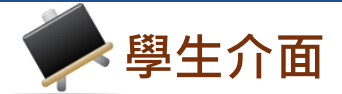

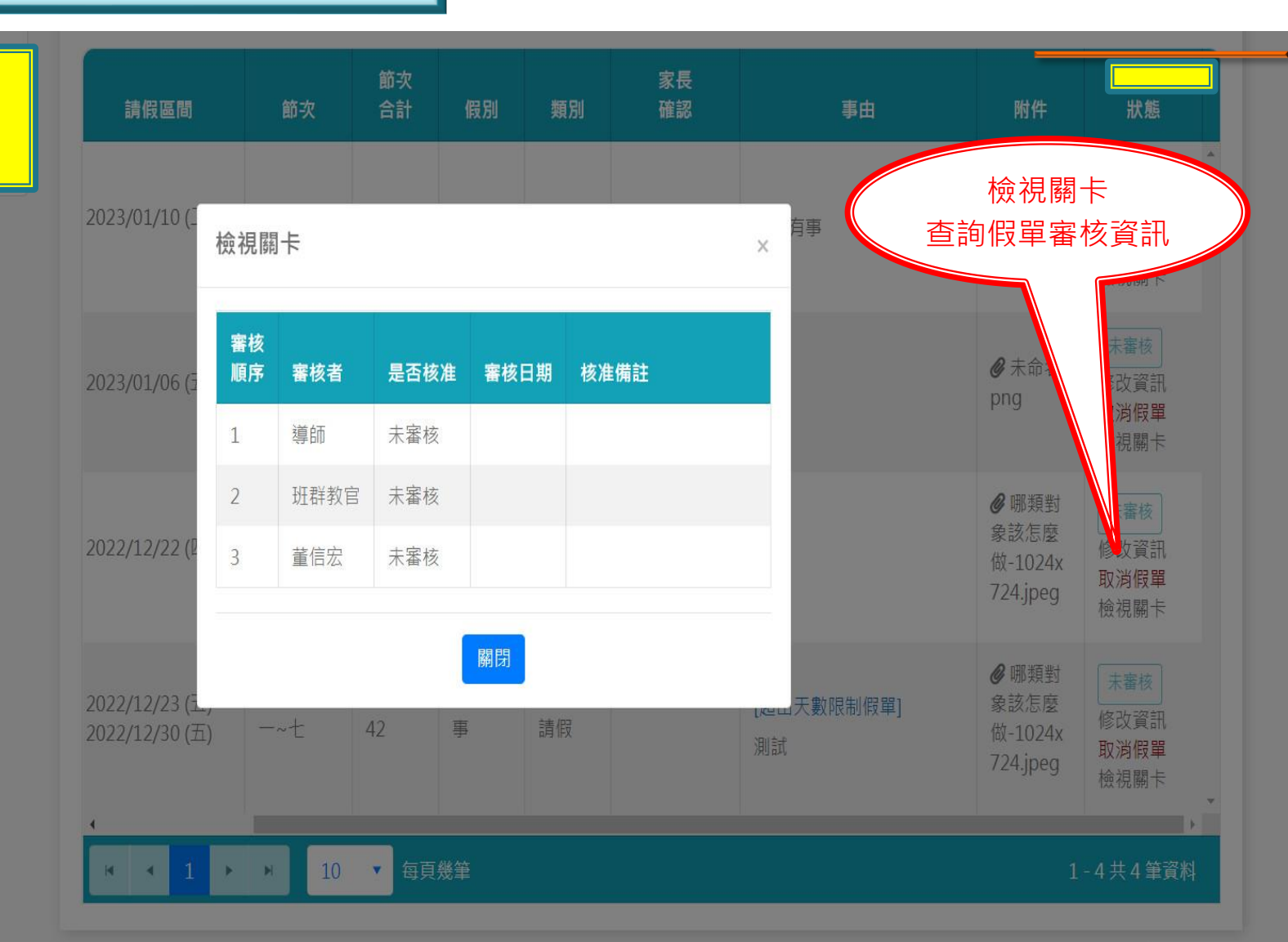

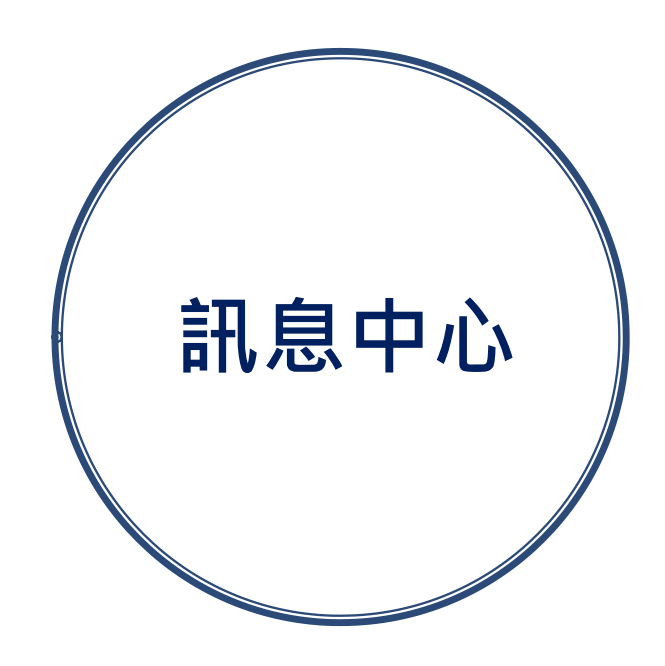

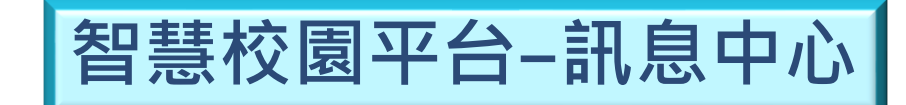

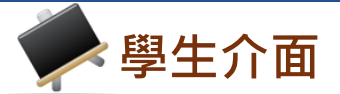

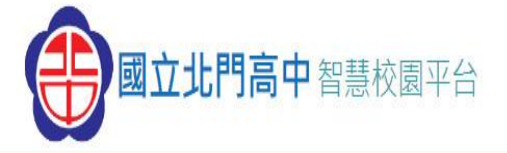

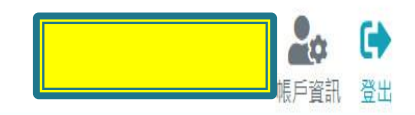

### ☆首頁

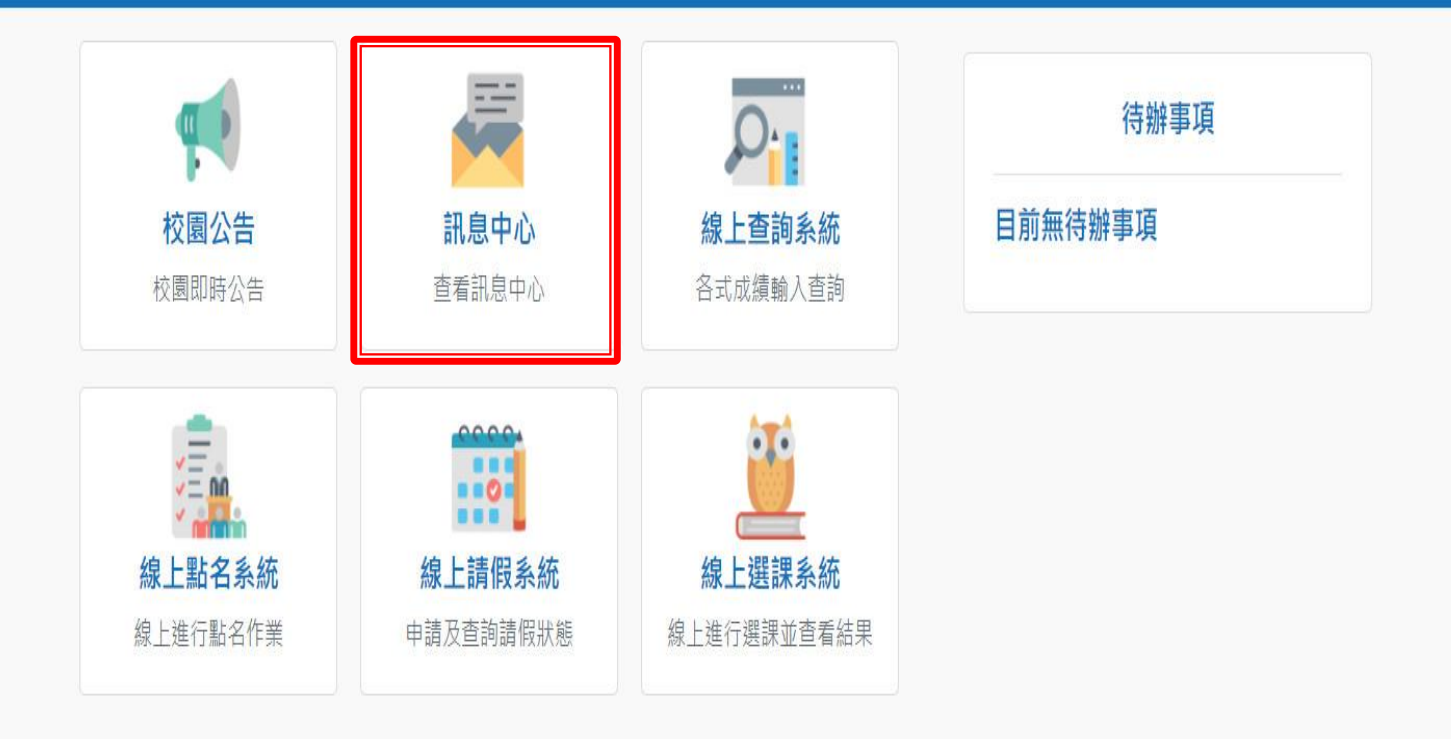

Copyright © 1988 ShinHer Information Co, Ltd. All rights reserved.

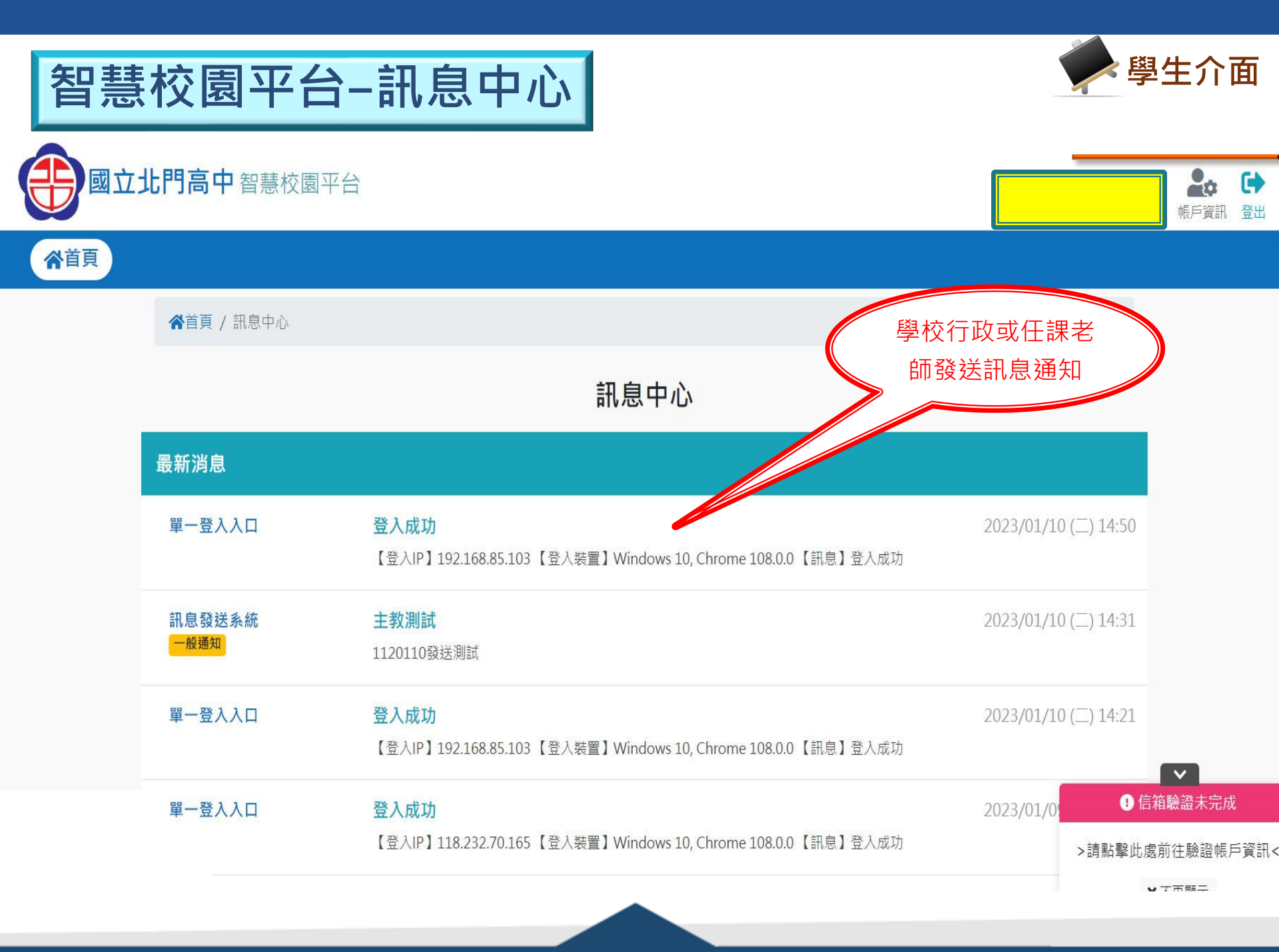

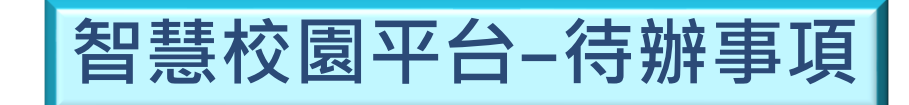

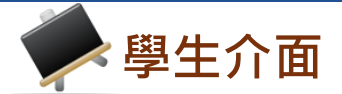

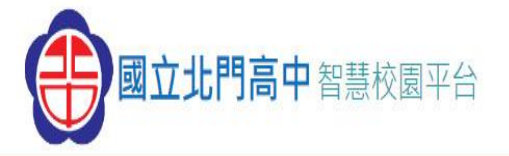

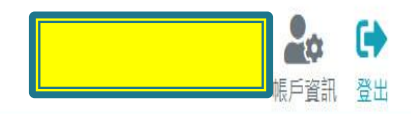

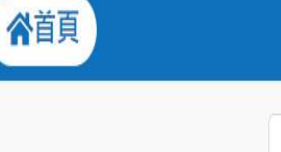

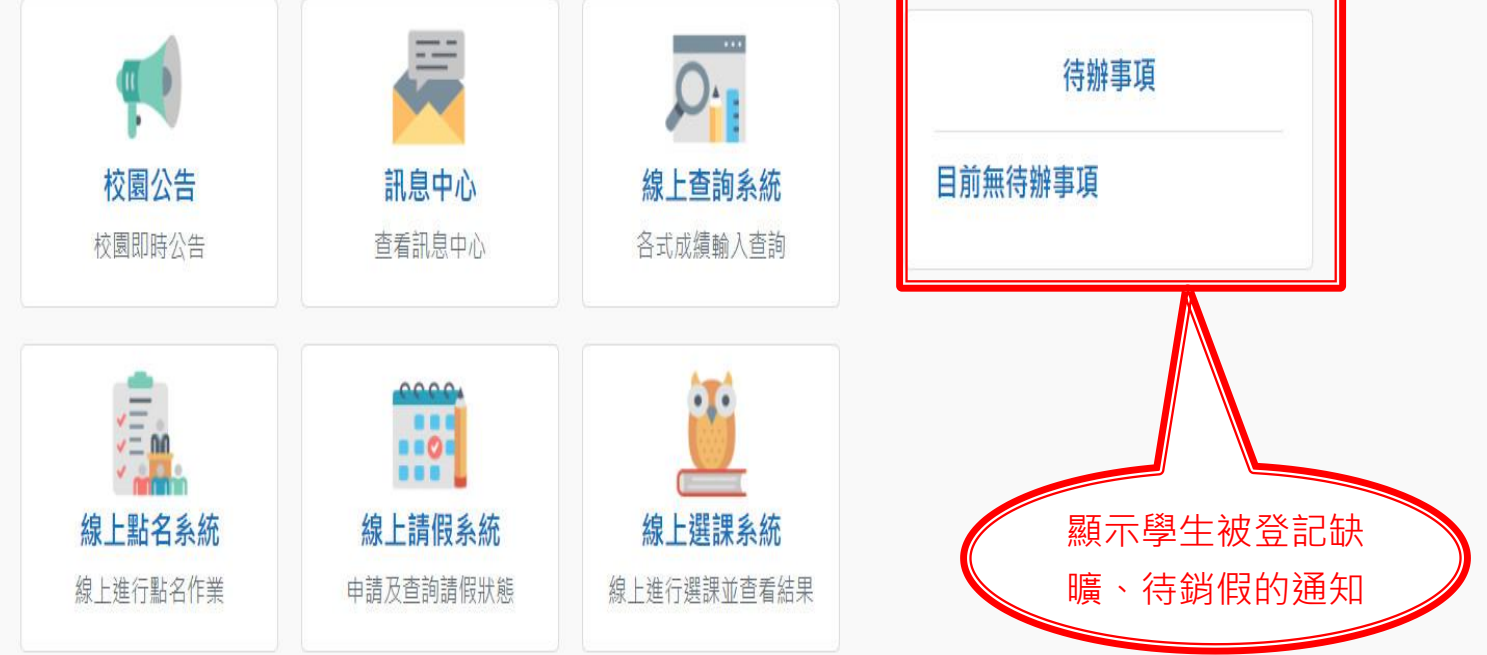

Copyright © 1988 ShinHer Information Co, Ltd. All rights reserved.